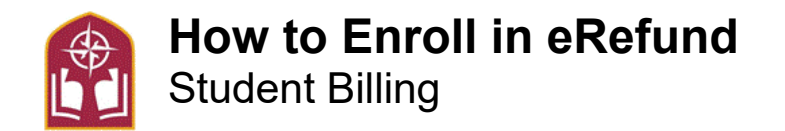

If your financial aid exceeds your total charges, a refund will automatically be processed within 7 to 10 business days of the disbursement of financial aid. E-refunds are usually deposited in your bank account within three (3) business days while a paper refund check can take up to ten (10) days to receive.

It is strongly recommended that students enroll for the direct deposit of refunds (e-refunds), which reduces processing and mailing time and allows you to access your funds faster.

Students wishing to apply their credit balance to next semester charges much provide the request in writing and may do so by emailing <u>studentbilling@alvernia.edu</u>.

Step 1- Go to Alvernia Logins Page https://www.alvernia.edu/logins.

Step 2- Click Self-Service and Login

Step 3- On the top of the page click on the Finances tab at the top. Then click on the Payment Portal tab.

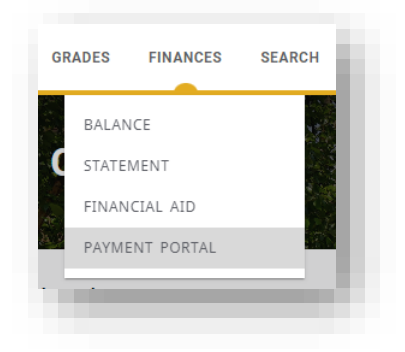

Step 4- Click My Account tab.

Step 5- Scroll down to Direct deposit refunds. Click the pencil icon in the top right-hand corner of EREFUND.

| Direct deposit refunds<br>Receive refunds and disbursements faster with direct deposit. |  |
|-----------------------------------------------------------------------------------------|--|
| EREFUND                                                                                 |  |
|                                                                                         |  |

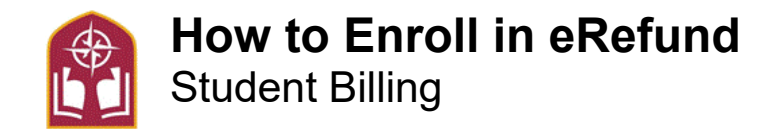

## Step 5- In Bank account click the pencil icon in the box to add bank information

| ×  | My Account<br>Direct deposit refunds |               |  |  |
|----|--------------------------------------|---------------|--|--|
| I. | EREFUND                              |               |  |  |
|    | Bank account                         | <u>Change</u> |  |  |
|    |                                      |               |  |  |
| L  |                                      |               |  |  |
|    | Cancel direct deposit refunds        |               |  |  |
|    | View agreement                       |               |  |  |
|    |                                      |               |  |  |

Step 6- Enter account information and click Continue at the bottom right corner to review

| Step 1 of 2: Bank account                                                                                                    |      |
|----------------------------------------------------------------------------------------------------|------|
| Important: Refunds can only be<br>deposited into personal checking or<br>savings accounts. Corporate accounts are<br>not allowed. | e -  |
| Account holder name                                                                                                    |      |
|                                                                                                    |      |
| Account type                                                                                                    | — II |
| Checking                                                                                                    | — II |
| Savings                                                                                                    | - H  |
| Routing transit number (i)                                                                                                    | - 1  |
| Bank account number ①                                                                                                    |      |
| Confirm bank account number                                                                                                    |      |
|                                                                                                    |      |
| ank account nickname 🕕                                                                                                    | — II |
|                                                                                                    | - 4  |
| ank account nickname ①                                                                                                    |      |

**Step 7** - Once enrolled, you will see the updated account information under the Direct Deposit box. If you need to edit the information due to an account change, you can revisit this page and use the pencil icon to edit the information. Once our offices publishes the refund, it should now be directly deposited into the student's linked account. Prior to the deposit, they will receive an email indicating that an anticipated refund has been generated

See Student Accounts & Billing FAQ's online for more information and contact information https://www.alvernia.edu/admissions-aid/office-student-financial-services/student-accounts-billing